# **KIRJAUTUMINEN PSOP-JÄRJESTELMÄÄN**

#### Kirjautuminen palveluun

Siirry osoitteeseen https://parastapalvelua.fi.

Kirjautuminen palveluun tapahtuu oikealta yläkulmasta löytyvän "Kirjaudu sisään" -napin kautta.

Asiakkaille tarkoitettu kirjautuminen tapahtuu kohdassa "**Asiakas**".

| Vierailija     | Kirjaudu sisā. |
|----------------|----------------|
|                |                |
| Asiakas/Puoles | ta-asioija     |
| Asiakas/Puoles | ta-asioija     |

## Valitse kunta

Valitse alasvetovalikosta nykyinen kotikuntasi.

| Valitse kunta | • |
|---------------|---|
| Kuusamo       | • |
| Lohja         | Ξ |
| Oulu          | - |

### Valitse tunnistautumistapasi

Voit kirjautua palveluun pankkitunnuksillasi, mobiilivarmenteella tai sähköisella asiointikortilla.

Kirjauduttuasi sisään voit tarkastella:

- Asiakastietojasi
- Sinulle myönnettyjä palveluita
- Palveluntuottajan sinulle kirjaamia tapahtumia

| **** | **** | ()<br>tu' |
|------|------|-----------|
|------|------|-----------|

#### Lähiomaisen yhteystietojen muutos

Asiakkaan omissa tiedoissa voit täyttää lähiomaisesi tiedot, joihin riittää nimi sekä puhelinnumero. Voit myös muuttaa omaa puhelinnumeroasi ja sähköpostiasi.

| Osoite      |            |         |
|-------------|------------|---------|
| Postinumero | Postitoimi | paikka  |
| Sähköposti  |            | Puhelin |
| Asiakkaan k | ontaktit   |         |

## **OMAT PALVELUSETELIT/OSTOPALVELUT**

#### Palveluseteleiden tarkastelu (kohta 1)

"Ostovoimat tai Saldo-ostovoimat" –välilehdillä voit tarkastella voimassaolevia palveluseteleitä /ostopalveluitasi. Sivulta näet palvelusetelisi numeron, palvelun johon voit sitä käyttää, voimassaoloajan, tilan sekä kuluvan jakson tilanteen.

Setelin tila voi olla myönnetty, avoin tai suljettu:

- 1. Myönnetty palveluseteli jota ei ole vielä käytetty
- 2. Avoin seteliä on veloitettu jakson aikana
- 3. Suljettu seteli on käytetty loppuun tai se on suljettu muusta syystä ja ei ole enää voimassa.

#### Palvelusetelin/ ostopalvelun tulostaminen (kohta 2)

Palvelusetelin tulostaminen tapahtuu valitsemalla "Tulosta".

#### Vertaile palveluntuottajia (kohta 3)

Voit vertailla palveluntuottajia "Vertaile" –napin kautta. Tällöin vertailu näyttää kuinka paljon omavastuuosuutta jää maksettavaksi kultakin palveluntuottajalta.

#### Palvelutapahtumien tarkastelu (kohta 4)

Voit tarkastella omia palvelutapahtumiasi "**Palvelutapahtumat**" –välilehden alla. Sivulla voit rajata tapahtumat tiettyyn palveluun ja/tai tietyltä aikavälillä.

#### Palautteen antaminen / mielipidekyselyyn vastaaminen (kohta 5)

Voit antaa palautetta palvelua antaneelle palveluntuottajalle tai vastata palveluntuottajaa koskevaan mielipidekyselyyn. Mielipidekyselyn perusteella palveluntuottajalle muodostuu palauteindeksi, joka näkyy järjestelmän vertailussa hymiönä palveluntuottajan nimen yhteydessä.

| Etusivu Asiakkaan pe                                                                                                    | erustiedot Ostovoimat Sado                                                                                                    | o-ostovoimat Palvelutapaht                         | umat Palaute Vertailu | Mikali palve<br>Mikali palve   | l<br>Huntuottajan palvelusisällön vertail<br>Huntuottajan palvelusisällön kohta | uarvo on nolla, palvelusetelisi palve<br>on tyhjä, palveluntuottaja ei tarjoa | lusisällön arvo kattaa ko. sisällön kus<br>ollenkaan ko. pahelusisältöä. | ustann |
|----------------------------------------------------------------------------------------------------|----------------------------------------------------------------------------------------------------|----------------------------------------------------|-----------------------|--------------------------------|---------------------------------------------------------------------------------|-------------------------------------------------------------------------------|--------------------------------------------------------------------------|--------|
|                                                                                                    |                                                                                                    |                                                    | $\sim$                | Vertsiluhint<br>Klikkaamal     | a ei sisällä palveluntuottajan maho<br>la palveluntuottajan nimeä saat lis      | dollisia muita kuluja (näkyvät lisätie<br>ätietoja                            | edoissa).                                                                |        |
| Myönnetty: 02.12.2015, Pa                                                                                                    | lveluseteli - Myönnetty                                                                                                    |                                                    |                       | -                              | * Kotipalvelua arkisin                                                          | 8-16 ) Kotipalvelua lauantaisin 8-                                            | -16   Kotipalvelua sunnuntaisin 8-16                                     | 16 0   |
| 5640000006302 Tulosta                                                                                                    | 2.                                                                                                    |                                                    | 3. Vertaile           | Kelpokoti<br>Inkoo<br>keskinen | <ul> <li>? 22,99 €</li> </ul>                                                   | 32,80 €                                                                       | 45,90 E                                                                  |        |
| Kuukausisiivous, palvelusete                                                                                                    | ali                                                                                                    |                                                    |                       | Kolmoskoti                     | ?                                                                               |                                                                               |                                                                          |        |
| Voimassa: 01 12 2015 - toist                                                                                                    | aiseksi                                                                                                    |                                                    |                       | Bérðsund                       | ? 25.00 €                                                                       | 30,00 €                                                                       | 48.00 E                                                                  |        |
| <ul> <li>Debutturis 2024</li> </ul>                                                                                                |                                                                                                    |                                                    |                       | keskinen                       | C wwe                                                                           | 30,002                                                                        | 40,000                                                                   |        |
|                                                                                                    |                                                                                                    |                                                    |                       |                                | Esimer                                                                          | kki palvelu                                                                   | Intuottajien                                                             | 7      |
| Myönnetty: 02.12.2015. Pa                                                                                                    | lveluseteli - Myönnetty                                                                                                    |                                                    |                       |                                | vertailu                                                                        | ınäkymäst                                                                     | ä.                                                                       |        |
| 5640000006303 Tulosta                                                                                                    |                                                                                                    |                                                    | Vertaile              |                                |                                                                                 |                                                                               |                                                                          |        |
|                                                                                                    |                                                                                                    |                                                    |                       |                                |                                                                                 | svoimet vi                                                                    | älilohti                                                                 |        |
| Säännällinen ketinalvalu, nalu                                                                                                    | voluostali                                                                                                    |                                                    |                       |                                | 1. Usto                                                                         | Jvoimat-va                                                                    | ameriti                                                                  |        |
| Säännöllinen kotipalvelu, palv                                                                                                    | veluseteli                                                                                                    |                                                    |                       |                                | 2. Tulo                                                                         | sta-nappi                                                                     |                                                                          |        |
| Säännöllinen kotipalvelu, palv<br>Voimassa: 02.12.2015 - toista                                                                    | veluseteli<br>aiseksi                                                                                                    |                                                    |                       |                                | 2. Tulo<br>3. Vert                                                              | sta-nappi<br>aile palvel                                                      | untuottajia                                                              |        |
| Säännöllinen kotipalvelu, palv<br>Voimassa: 02.12.2015 - toista<br>Palvelusisällöt                                                 | veluseteli<br>aiseksi                                                                                                    |                                                    |                       |                                | 1. Osto<br>2. Tulo<br>3. Vert<br>4. Palv                                        | osta-nappi<br>aile palvel<br>velutapahtu                                      | untuottajia<br>umat-välile                                               | h      |
| Säännöllinen kotipalvelu, palv<br>Voimassa: 02.12.2015 - toist<br>Valvelusisällöt<br>Sisältö:                                      | veluseteli<br>aiseksi<br>Kotipalvelua arkisin klo                                                                                                    | 7-18                                               |                       |                                | 2. Tulo<br>3. Vert<br>4. Palv<br>5. Pala                                        | osta-nappi<br>aile palvel<br>relutapahtu<br>uute                              | untuottajia<br>umat-välile                                               | h      |
| Säännöllinen kotipalvelu, pah<br>Voimassa: 02.12.2015 - toist<br><b>Y</b> Palvelusisällöt<br>Sisältö:<br>Tila:                     | veluseteli<br>aiseksi<br>Kotipalvelua arkisin klo<br>Myönnetty                                                                                             | 7-18                                               |                       |                                | 2. Tulo<br>2. Vert<br>4. Palv<br>5. Pala                                        | osta-nappi<br>aile palvel<br>relutapahtu<br>uute                              | untuottajia<br>umat-välile                                               | h      |
| Saānnöllinen kotipalvelu, pah<br>Voimassa: 02.12.2015 - toist<br>▼ Palvelusisāliōt<br>Sisāltō:<br>Tila:<br>Myönnetty:              | veluseteli<br>aiseksi<br>Kotipalvelua arkisin klo<br>Myönnetty<br>02.12.2015 (k, 8)                                                                        | 7-18                                               |                       |                                | 2. Tulo<br>3. Vert<br>4. Palv<br>5. Pala                                        | osta-nappi<br>aile palveli<br>relutapahti<br>aute                             | untuottajia<br>umat-välile                                               | h      |
| Sisäinöllinen kotipalvelu, pah<br>Voimassa: 02.12.2015 - toisti<br>Velusisällöt<br>Sisäitö:<br>Tila:<br>Myönnetty:<br>Voimassa:    | veluseteli<br>aiseksi<br>Kotipalvelua arkisin klo<br>Myönnetty<br>02.12.2015 (k, 8)<br>02.12.2015 - toistaiseksi                                           | 7-18                                               |                       |                                | 2. Tulo<br>3. Vert<br>4. Palv<br>5. Pala                                        | ista-nappi<br>aile palvel<br>elutapahtu<br>uute                               | untuottajia<br>umat-välile                                               | h      |
| Sisäitö:<br>Sisäitö:<br>Tila:<br>Myönnetty:<br>Voimassa:                                                                           | veluseteli<br>alseksi<br>Kotipalvelua arkisin klo<br>Myönnetty<br>02.12.2015 (k, 8)<br>02.12.2015 - toistaiseksi<br>Huont Ostovoimasisällöllä r            | 7-18<br>näkyy kuluvan jakson tilanne.              |                       |                                | 2. Tulo<br>3. Vert<br>4. Palv<br>5. Pala                                        | ista-nappi<br>aile palvel<br>elutapahtu<br>iute                               | untuottajia<br>umat-välile                                               | h      |
| Saānnöllinen kotipalvelu, pah<br>Voimassa: 02.12.2015 - toist<br>▼ Palvelusisāliōt<br>Sisāltō:<br>Tila:<br>Myönnetty:<br>Voimassa: | veluseteli<br>aiseksi<br>Kotipalvelua arkisin klo<br>Myönnetty<br>02.12.2015 (k, 8)<br>02.12.2015 - toistaiseksi<br>Huom Ostovoimasisällöllä r<br>Jäljellä | 7-18<br>näkyy kuluvan jakson tilanne.<br>Myönnetty | Jakso                 |                                | 2. Tulo<br>3. Vert<br>4. Palv<br>5. Pala                                        | ista-nappi<br>aile palvel<br>relutapahtu<br>ute                               | untuottajia<br>umat-välile                                               | h      |